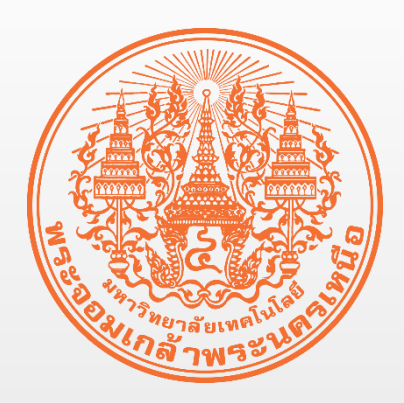

# เรื่อง ขั้นตอนการแก้ไขปัญหาของ นักศึกษาใช้งานระบบ e-Learning

จัดทำโดย ฝ่ายพัฒนาระบบสารสนเทศ

สำนักพัฒนาเทคนิคศึกษา

มหาวิทยาลัยเทคโนโลยีพระจอมเกล้าพระนครเหนือ

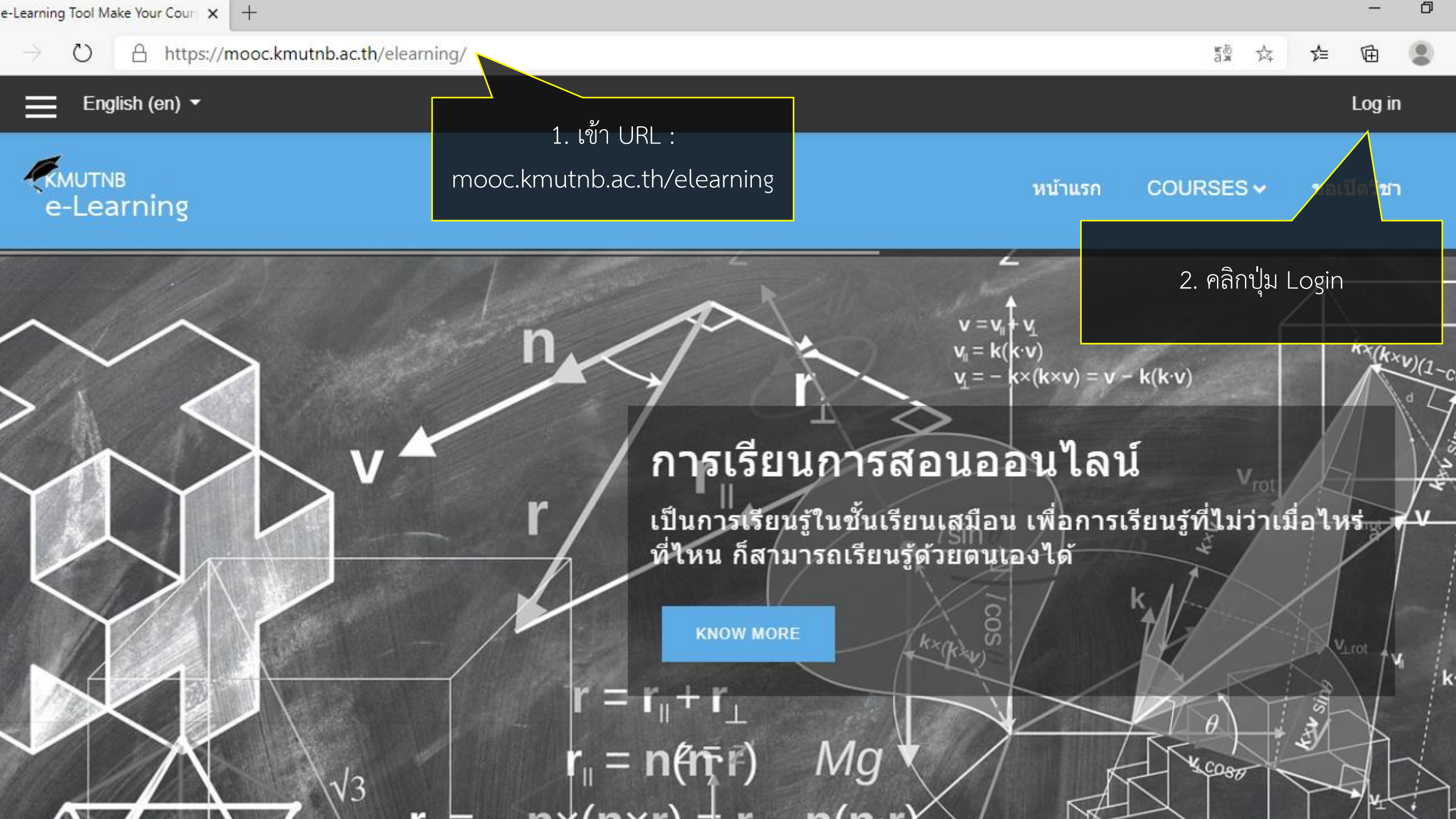

English (en) 🔻

 $\rightarrow$ 

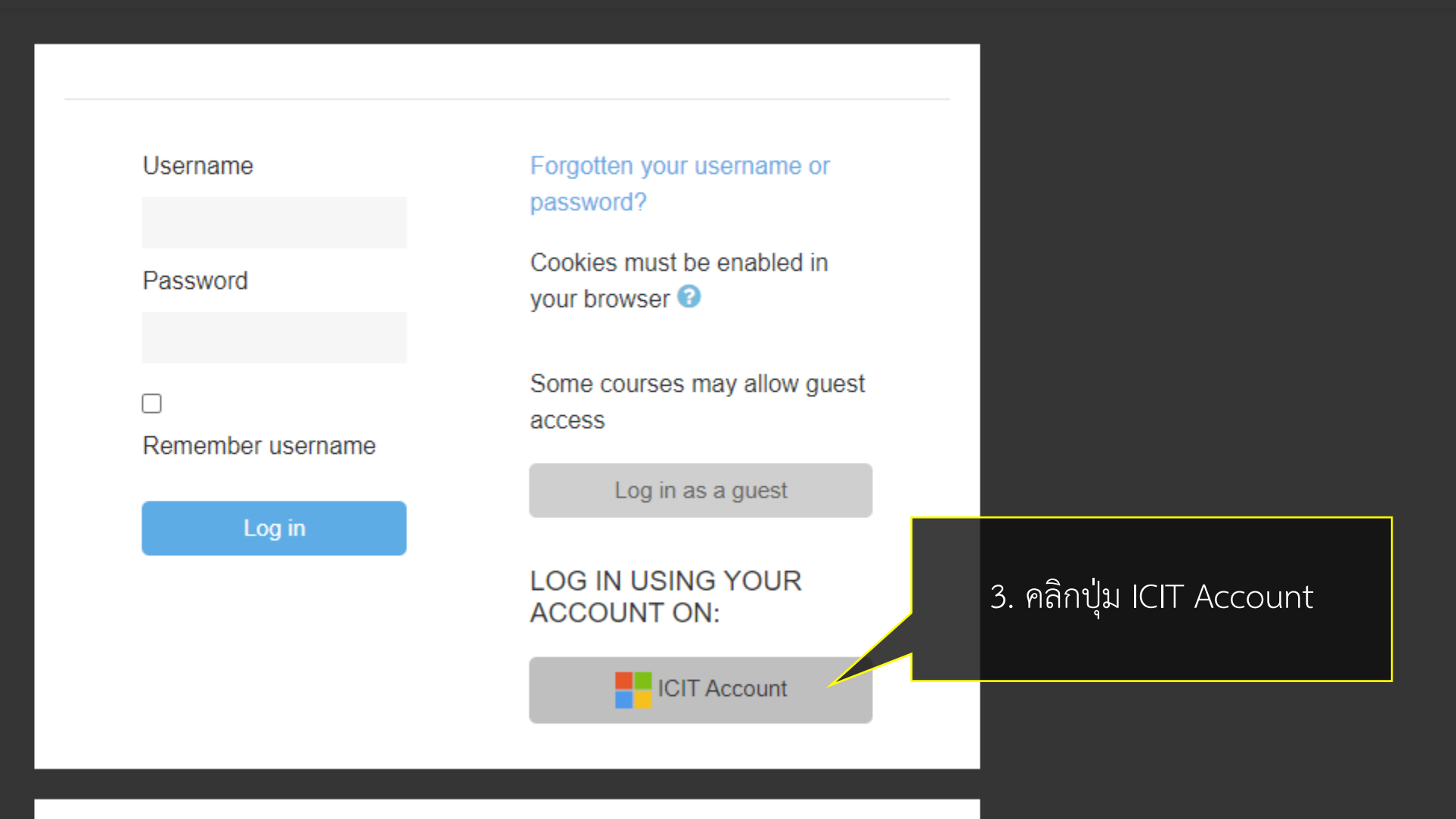

### IS THIS YOUR FIRST TIME HERE?

mooc.kmutnb.ac.th/elearning/auth/oauth2/login.php?id=1&wantsurl=%2F...

۲. I کې د محم ۲. م

回

∽≞

≝.a.,

☆

 $\bigcirc$ 

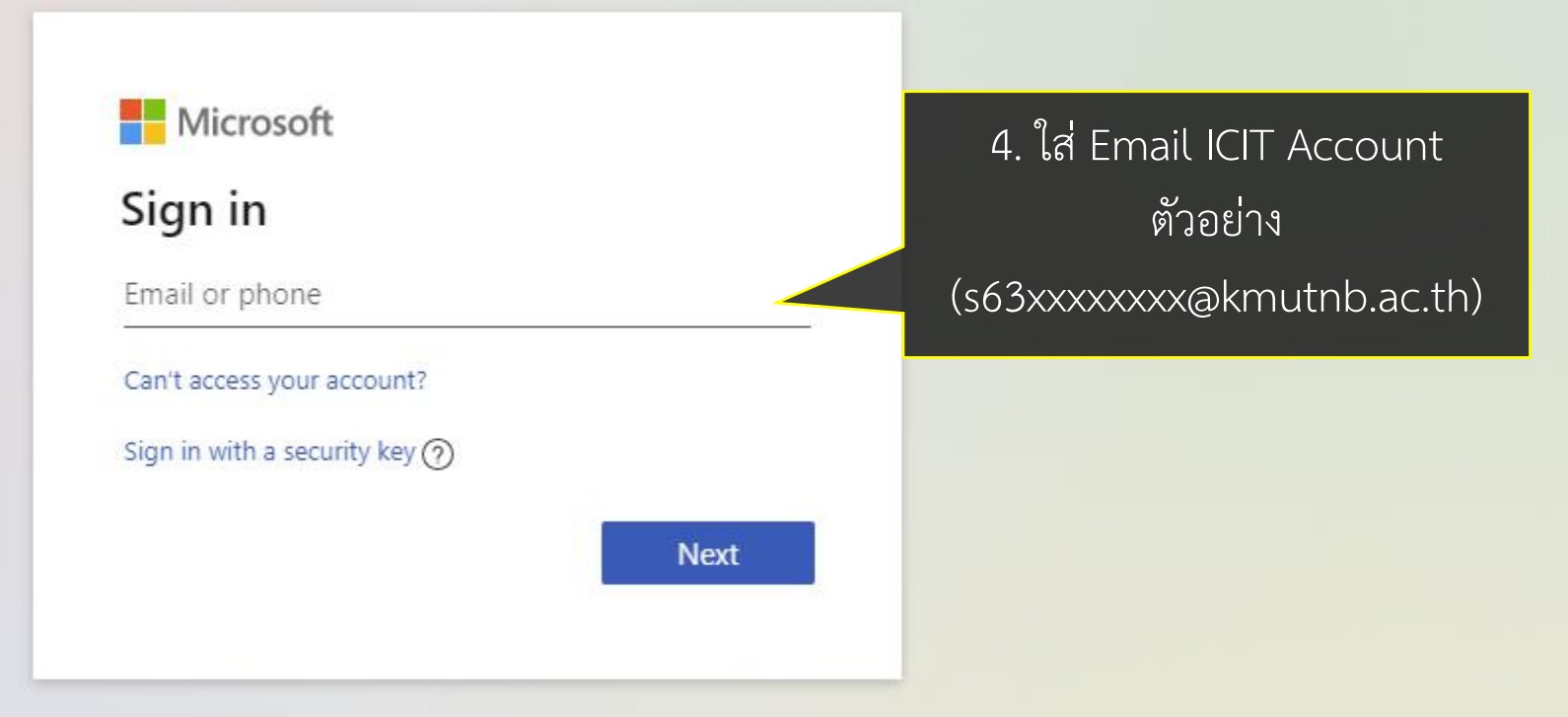

Ð

InPrivate 🦉

ղե

 $^{\circ}$ 

A https://login.microsoftonline.com/common/oauth2/v2.0/authorize?client\_id=0634e631-6798-4726-8ec3-13eb4bf780b5&respons...

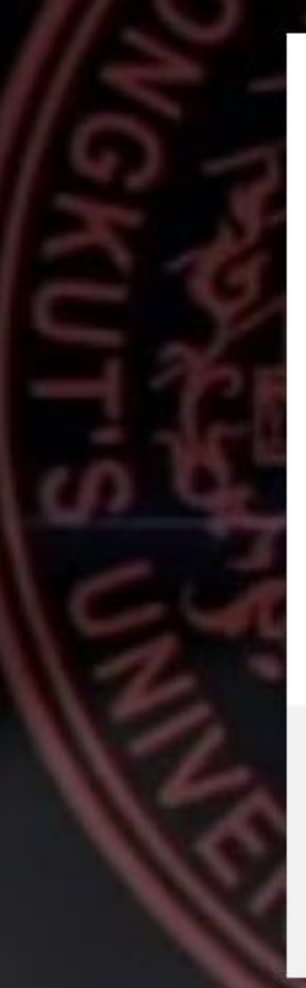

### KMUTNB

← pakpooma@kmutnb.ac.th

#### Enter password

.....

Forgot my password

Sign in

÷

forgot my password won't work!! To reset or recover password go to ->

https://account.kmutnb.ac.th/web/recovery/index

#### 5. ใส่ Password ของ ICIT Account

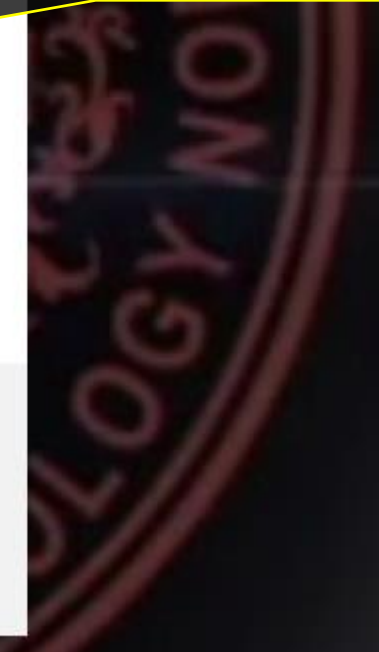

D

InPrivate 🥵

ղե

× +

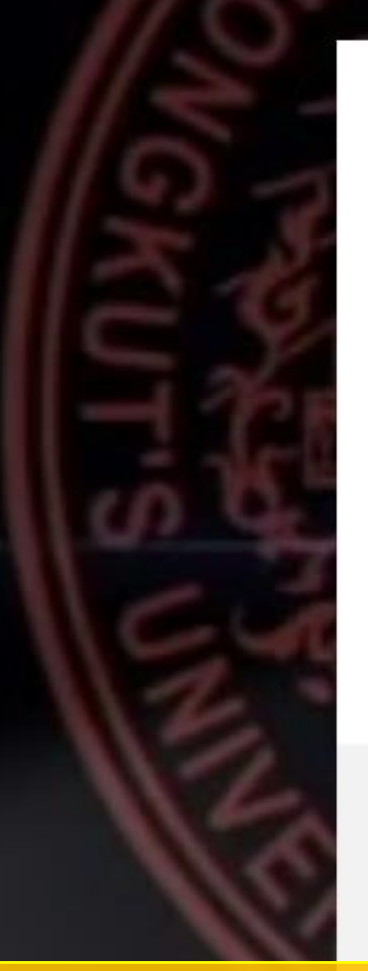

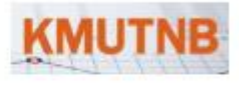

pakpooma@kmutnb.ac.th

#### Stay signed in?

Do this to reduce the number of times you are asked to sign in.

Don't show this again

No Yes

forgot my password won't work!! To reset or recover password go to ->

https://account.kmutnb.ac.th/web/recovery/index

หมายเหตุ : ถ้าเป็นกรณีลงทะเบียนเข้าใหม่ต้องคลิกปุ่ม Accept เพื่อยอมรับการลงทะเบียน

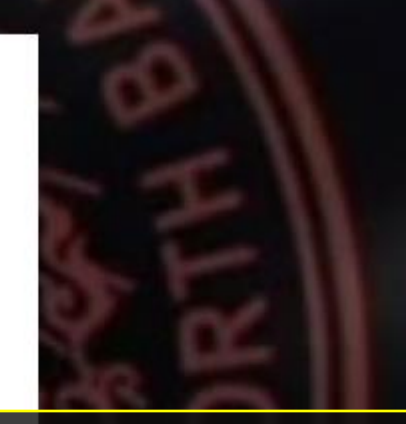

#### 6. เลือก Yes ถ้าต้องการให้ระบบจำรหัสไว้

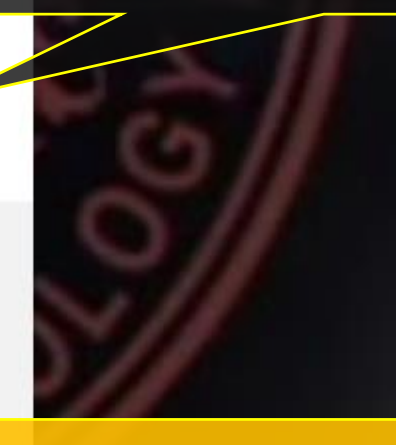

InPrivate

ք≞

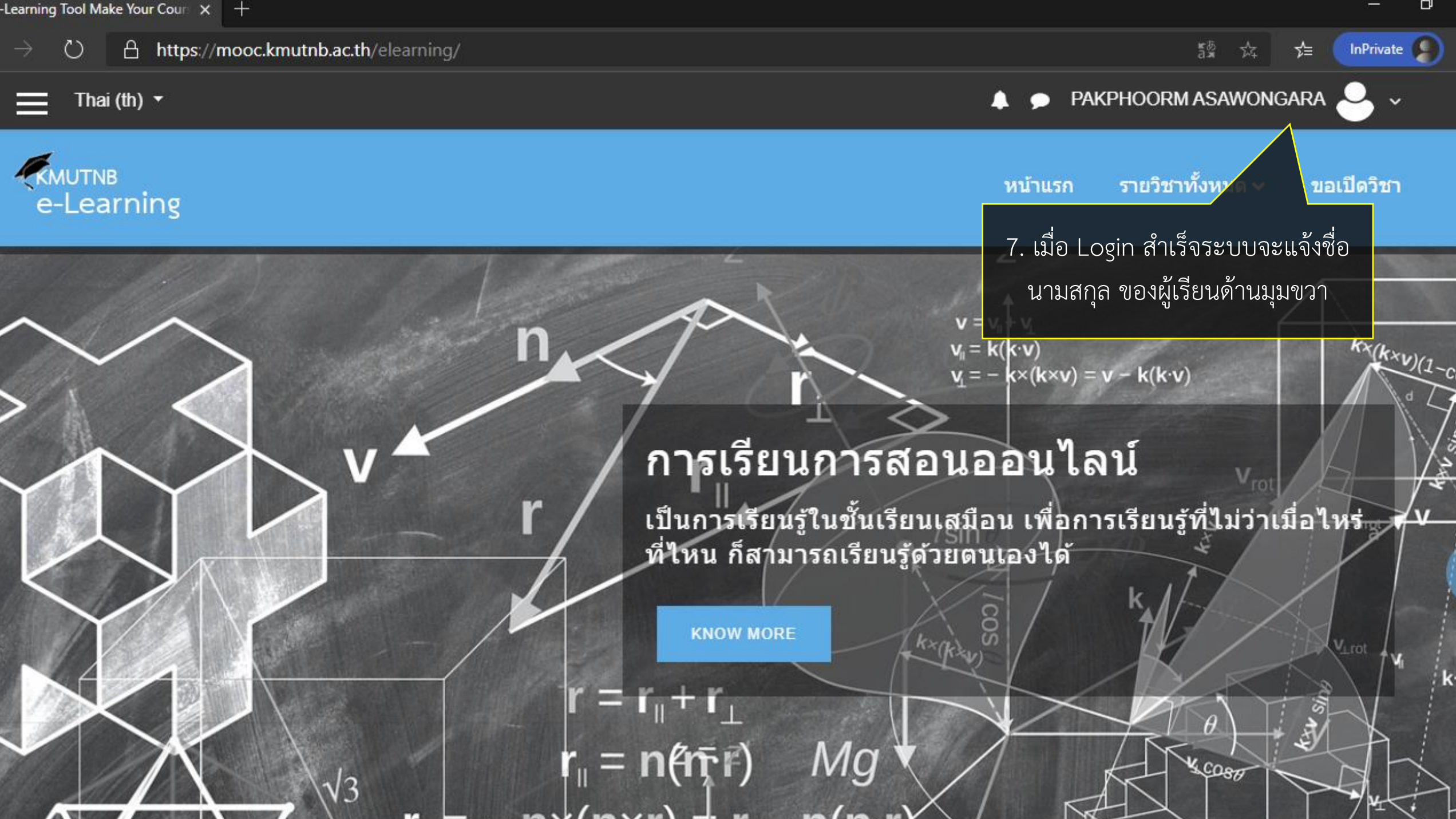

D

k

C 🔒 mooc.kmutnb.ac.th/elearning/

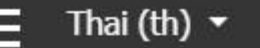

 $\rightarrow$ 

PAKPHOORM ASAWONGARA

đ

## **KMUTNB** E-LEARNING

ระบบสนับสนุนการเรียนการสอนออนไลน์ของ อาจารย์ และนักศึกษา ของมหาวิทยาลัยเทคโนโลยีพระจอมเกล้าพระนครเหนือ เพื่อให้เป็นระบบช่วยสนับสุนนให้สามารถจัดการเรียนการสอนออไลน์ ได้ หรือการเรียนเสริมความรู้ด้วยตนเองของนักศึกษา

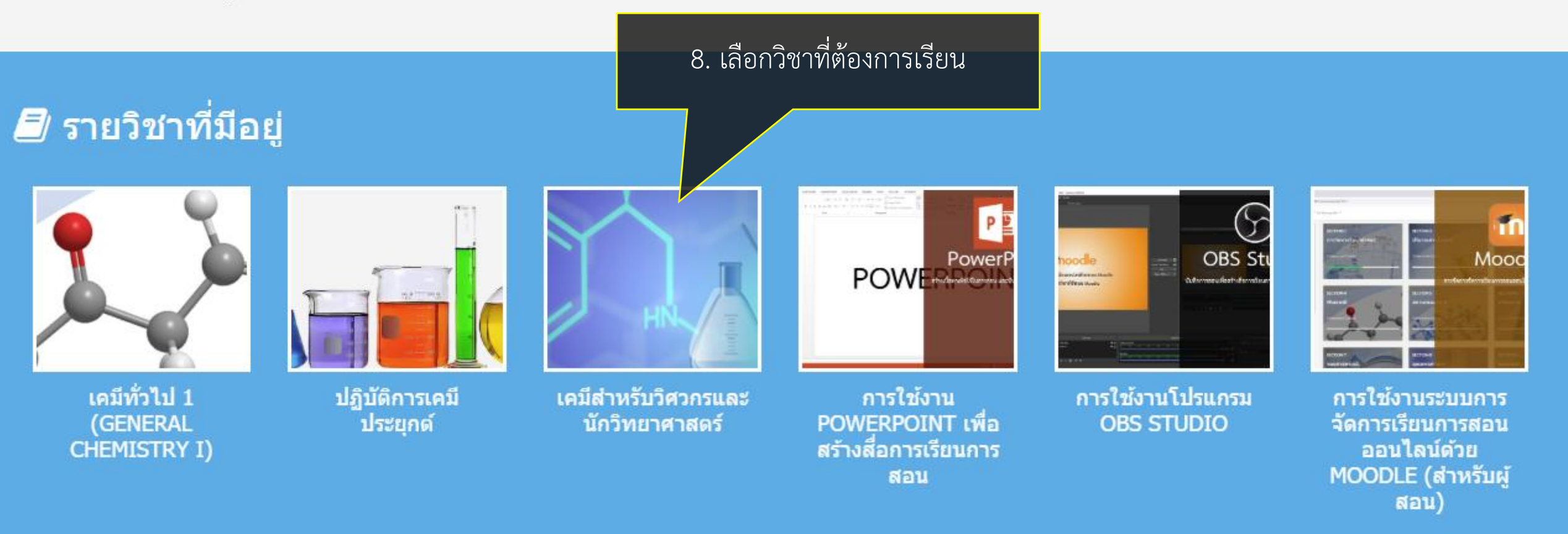

|                                                                            | т                                                                                                    |                                                                                                    |                              |                                                   |                      |
|----------------------------------------------------------------------------|----------------------------------------------------------------------------------------------------|----------------------------------------------------------------------------------------------------|------------------------------|---------------------------------------------------|----------------------|
| C 🔒 mooc.kmutnb.ac.tl                                                      | n/elearning/enrol/index.php?id=4                                                                                                   |                                                                                                    |                              | \$                                                | 🔒 ไม่ระบุตัวตน       |
| 🗙 Thai (th) 🝷                                                              |                                                                                                    |                                                                                                    | 🌲 🗩 P                        | AKPHOORM ASAWONGARA                               |                      |
| <ul> <li>เคมีสำหรับวิศวกรฯ</li> <li>หน้าหลัก</li> <li>Dashboard</li> </ul> | อาจารย์: SUTT<br>อาจารย์: THIR<br>อาจารย์: JARU<br>อาจารย์: JARU<br>อาจารย์: SUK/<br>อาจารย์: NISA<br>อาจารย์: RUN<br>อาจารย์: RUN | TINUN PHONGTAMRUG<br>ADA RODSEANGLUNG<br>IKORN SRIPRADITE<br>IWAN TALAWAT<br>ANYA THEPWATEE<br>ILAK TRONGSIRIWAT<br>GSIMA YEETSORN<br>ADAT YOUNGWILAI |                              |                                                   |                      |
| ) ปฏิทิน<br>) ไฟล์ส่วนตัว<br>>ีวิชาเรียนของฉัน                             | ✓ Self enrolmen                                                                                                    | <b>t (นักเรียน)</b><br>No enrolment key requir                                                                                                    | ed.                          |                                                   |                      |
| <ul> <li>ผมทวเบา</li> <li>App chem lab</li> </ul>                          |                                                                                                    | Enrol me                                                                                                    | 9. คลิกปุ่ม Enrol me เพื่    | อลงทะเบียนเข้าวิชา                                |                      |
|                                                                            | ABOUT US<br>ระบบสนับสนุนการเรียนการสอน<br>ออนไลน์ของ อาจารย์ และนักศึกษา                                                           | INFORMATION FOR<br>KMUTNB<br>KMUTNB MOOC                                                                                                    | <b>QUICK LINKS</b><br>Course | CONTACT US<br>♀ ฝ่ายพัฒนาระบบส<br>สำนักพัฒนาเทคร่ | งารสนเทศ<br>นิคศึกษา |

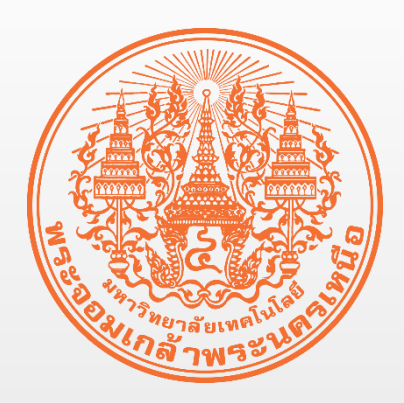

# เรื่อง ขั้นตอนการแก้ไขปัญหาของ นักศึกษาใช้งานระบบ e-Learning

จัดทำโดย ฝ่ายพัฒนาระบบสารสนเทศ

สำนักพัฒนาเทคนิคศึกษา

มหาวิทยาลัยเทคโนโลยีพระจอมเกล้าพระนครเหนือ